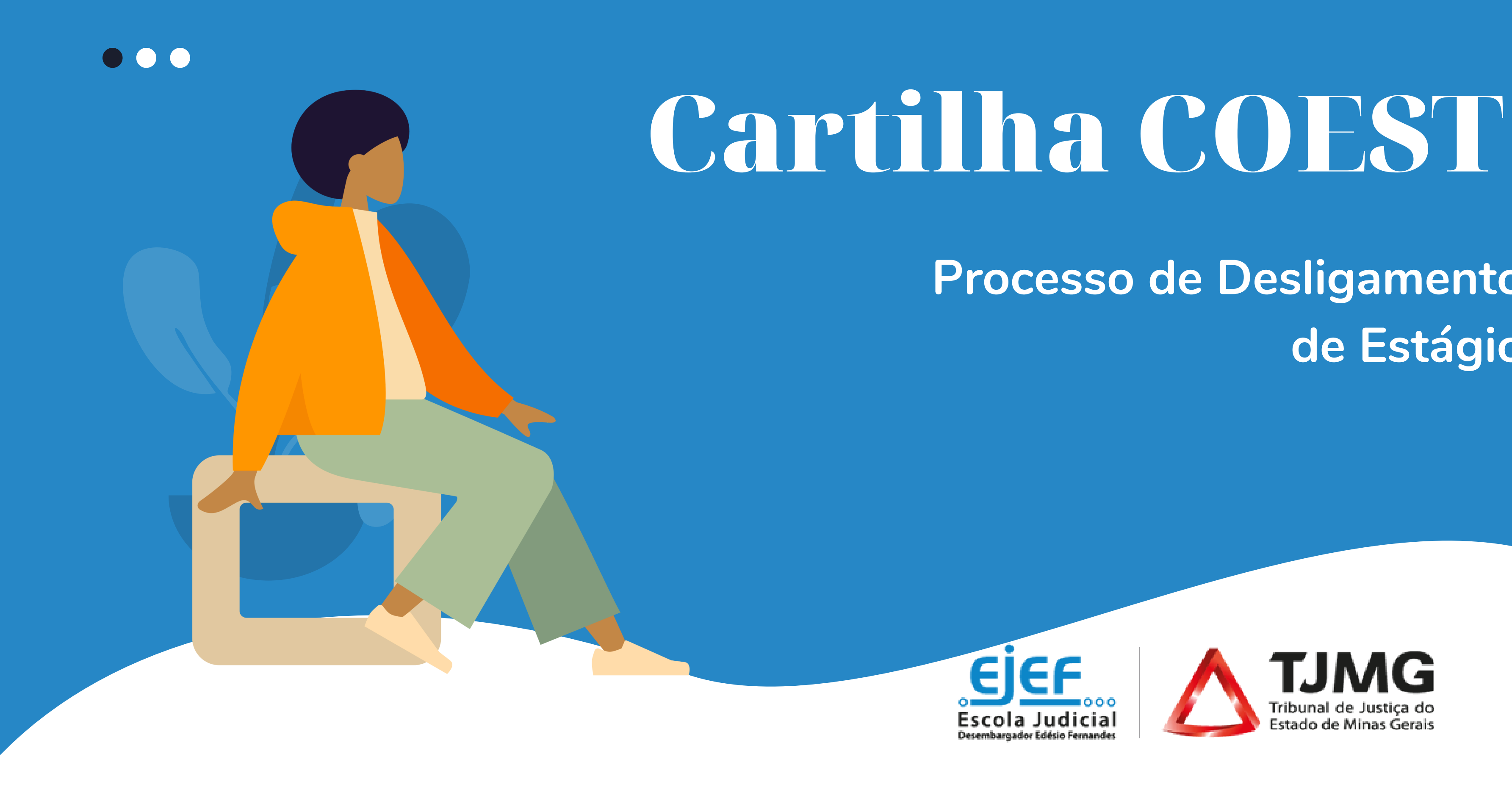

### Processo de Desligamento de Estágio

# Sumário

### **Fique por dentro!**

1. Resumo do fluxo: Desligar

2. Resumo do fluxo: Desligar

3. Orientações e regras gerais

4. Início do processo e Inc Estágio.....

5. Inclusão do Formulário -Atividades de Estágio .....

6. Atuação do(a) estagiário(a)

7. Finalização do processo SE

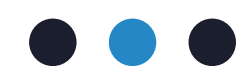

| nento antecipado3                              |
|------------------------------------------------|
| nento por término previsto4                    |
| 55                                             |
| clusão do Formulário - Desligamento de<br>7    |
| Termo de Realização e Relatório Final de<br>13 |
| )                                              |
| ΞΙ22                                           |

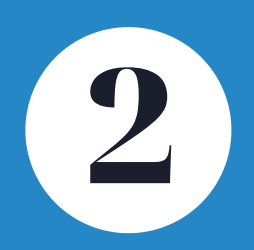

## 1. Resumo do fluxo: Desligamento antecipado

SUPERVISOR DE ESTÁGIO OU ESTAGIÁRIO solicita o desligamento antecipado do estágio SUPERVISOR DE ESTÁGIO inicia um processo SEI do tipo "COEST - DESLIGAMENTO E TERMO DE REALIZAÇÃO DE ESTÁGIO" SUPERVISOR DE ESTÁGIO inclui, preenche e assina o documento "Formulário - Desligamento de Estágio" SUPERVISOR DE ESTÁGIO libera a assinatura externa para o estagiário no "Formulário - Desligamento de Estágio" SUPERVISOR DE ESTÁGIO inclui, preenche e assina o documento "Formulário-Termo de Realização e Relatório Final de Atividades de Estágio"

SUPERVISOR DE ESTÁGIO libera a assinatura externa para o estagiário no Formulário-Termo de Realização e Relatório Final de Atividades de Estágio"

ESTAGIÁRIO acessa seu login de usuário externo do SEI-TJMG e assina os documentos

**COEST** lança manualmente no sistema a nova data de término do estágio

COEST avalia as informações do "Formulário-Termo de Realização e Relatório Final de Atividades de Estágio" e registra o recebimento no sistema

**COEST** arquiva o processo SEI

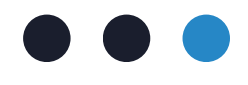

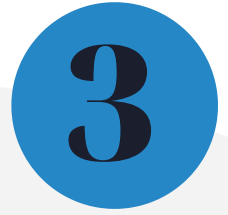

## 2. Resumo do fluxo: Desligamento por término previsto

Na data do término previsto para o encerramento do termo de compromisso de estágio o SUPERVISOR DE ESTÁGIO inicia um processo SEI do tipo "COEST - DESLIGAMENTO E TERMO DE REALIZAÇÃO DE ESTÁGIO"

SUPERVISOR DE ESTÁGIO inclui, preenche e assina o documento "Formulário-Termo de Realização e Relatório Final de Atividades de Estágio"

SUPERVISOR DE ESTÁGIO libera a assinatura externa para o estagiário no Formulário-Termo de Realização e Relatório Final de Atividades de Estágio"

ESTAGIÁRIO acessa seu login de usuário externo do SEI-TJMG e assina os documentos

COEST avalia as informações do "Formulário-Termo de Realização e Relatório Final de Atividades de Estágio" e registra o recebimento no sistema

**COEST** arquiva o processo SEI

ATENÇÃO! PARA ESSE TIPO DE DESLIGAMENTO SIGA AS ORIENTAÇÕES DAS PÁGINAS 7, 8 E 13 EM DIANTE!

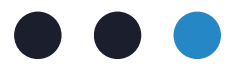

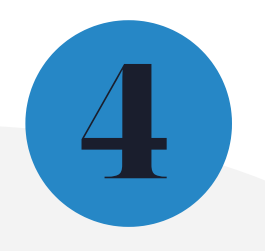

## 3. Orientações e Regras gerais

Existem dois tipos de desligamento de estágio: o término antecipado, quando, por algum motivo, o(a) estagiário(a) ou o(a) supervisor(a) de estágio solicitam o desligamento antes da data prevista no Termo de Compromisso; e o término previsto, quando a data de saída do(a) estagiário(a) corresponde a data prevista Termo de no Compromisso.

Em se tratando de desligamento antecipado, o(a) supervisor(a) deve iniciar um processo SEI e enviar o "Formulário- Desligamento de Estágio" à COEST.

formulário  $\bigcirc$ envio desse é para que a fundamental COEST identifique trata-se de que um desligamento manual a ser realizado no sistema e evite transtornos com pagamentos indevidos.

Quando é alterada a data do desligamento é alterada também a proporcionalidade dos dias de recesso, nos termos da Portaria Conjunta nº 297/2013. Então fique atento em relação aos saldos de recesso! Lembrando que os dias de recesso não utilizados não são indenizados ao término do estágio!

casos dedesligamentos ALERTA! Os antecipado devem ser comunicados à COEST imediatamente pelo(a) supervisor(a) de estágio para não gerar pagamentos indevidos ao estagiário(a).

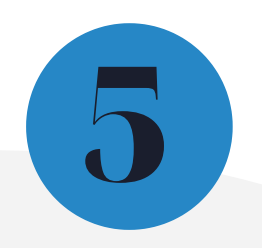

## 3. Orientações e Regras gerais

seja gerado Caso um pagamento indevido para o(a) estagiário(a) será aberto um processo de cobrança para que a devolução dos valores seja devidamente realizada estagiário(a). O(a) pelo(a) supervisor(a) de estágio e o(a) Diretor(a) do Foro Juiz(a) podem ser envolvidos no assunto.

Em se tratando de desligamento por término previsto, o supervisor de estágio deve iniciar um processo SEI e enviar o "Formulário- Termo de Realização e Relatório de Atividades" a COEST.

**IMPORTANTE!** Em todos os casos de desligamentos, seja por término previsto ou antes do previsto, o "Formulário- Termo de Realização e Relatório de Atividades" deve ser enviado à COEST.

Conforme a Portaria de Estágio e conforme a Lei Geral de Estágio nº 11.788/2008, esse formulário é um documento obrigatório a ser emitido pela supervisão ao término das atividades de estágio.

Caso esse documento não seja enviado à COEST, será iniciado fluxo de um cobrança Termo do de Realização de Estágios, que será encerrado somente envio do quando do documento devidamente preenchido e assinado pela supervisão de estágio.

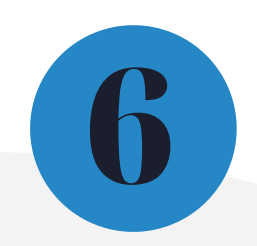

## 4. Início do processo e Inclusão do Formulário -Desligamento de Estágio

Para iniciar o processo de desligamento de estágio, o(a) supervisor(a) de estágio deverá:

- 4.1. Acessar o seu login de usuário interno do SEI
- 4.2. Clicar em "Iniciar Processo"

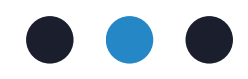

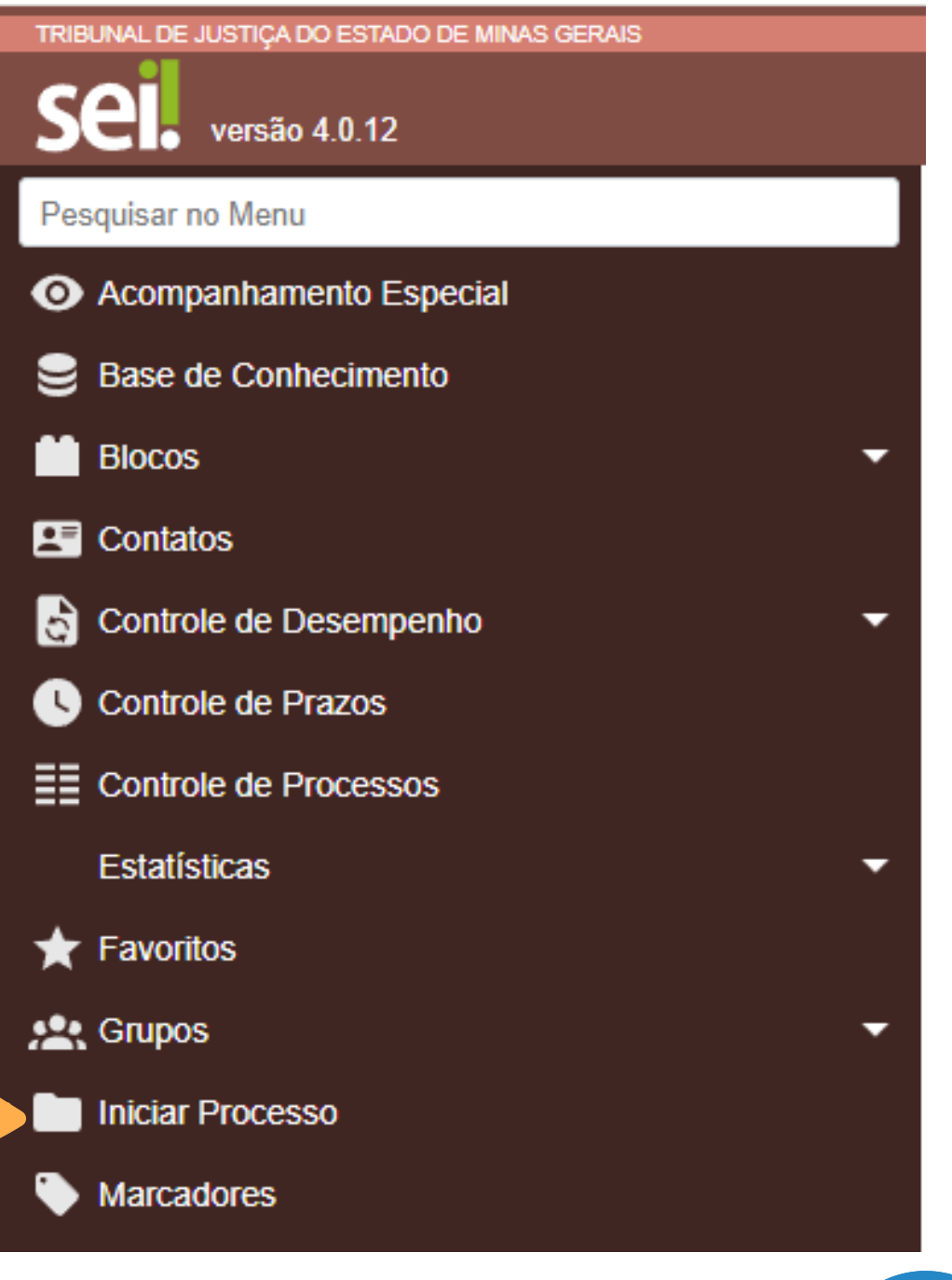

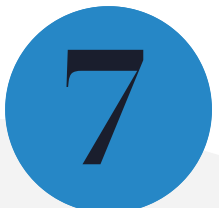

**4.3.** Escolher o tipo de processo "COEST - DESLIGAMENTO E TERMO DE COMPROMISSO DE ESTÁGIO";

### Escolha o Tipo do Processo: 😑

COEST - DES

COEST - DESLIGAMENTO E TERMO DE REALIZAÇÃO DE ESTÁGIO

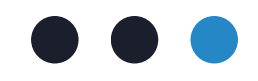

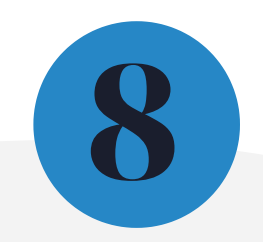

### **4.4.** Preencher os campos conforme as orientações abaixo:

#### **Iniciar Processo**

#### Tipo do Processo:

COEST - DESLIGAMENTO E TERMO DE REALIZAÇÃO DE ESTÁGIO

Especificação:

### NOME DA COMARCA - NOME DO(A) ESTAGIÁRIO(A)

#### Classificação por Assuntos:

021.300.03-A - Remanejamento de estágio; troca de supervisor(a) de estágio; prorrogação de termo de compromisso de estágio; termo de realização de estágio; relatório de atividades; desligamento de 🔺

#### Interessados:

#### NÃO PRECISA PREENCHER

Observações desta unidade:

### NÃO PRECISA PREENCHER

| Nível de Acesso |          |          |
|-----------------|----------|----------|
| 0               | Sigiloso | Restrito |

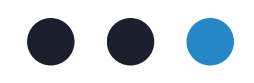

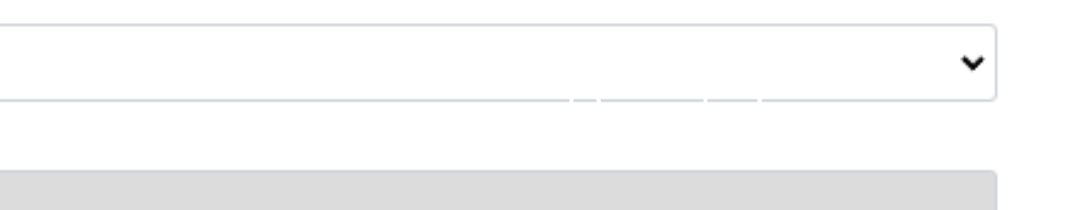

alização de estágio; relatório de atividades; desligamento de -

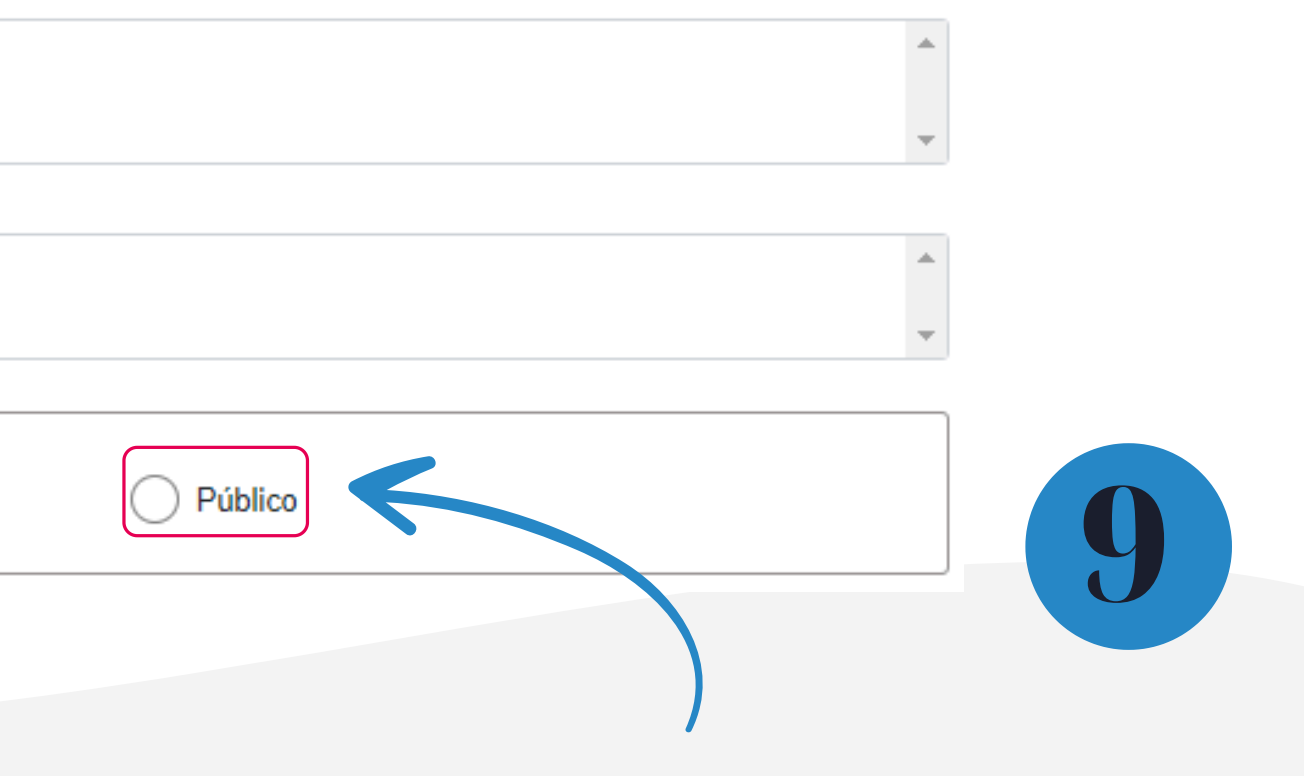

**4.5.** Após gerar o processo, pelo ícone , incluir o documento "**Formulário - Desligamento de Estágio**";

**OBSERVE A COR DESTE ÍCONE** 

### Escolha o Tipo do Documento: 😑

deslig

Formulário-Desligamento de Estágio

4.6. Após incluir o formulário, preencher todos os campos e assinar o documento

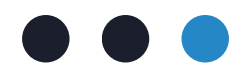

Se ele estiver verde, basta clicar no ícone que ele ficará vermelho!

Assim a busca estará habilitada para localizar todos os tipos de documento disponíveis no SEI.

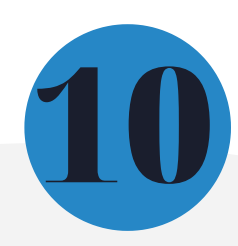

4.7. Clicar no nome do formulário na árvore do processo

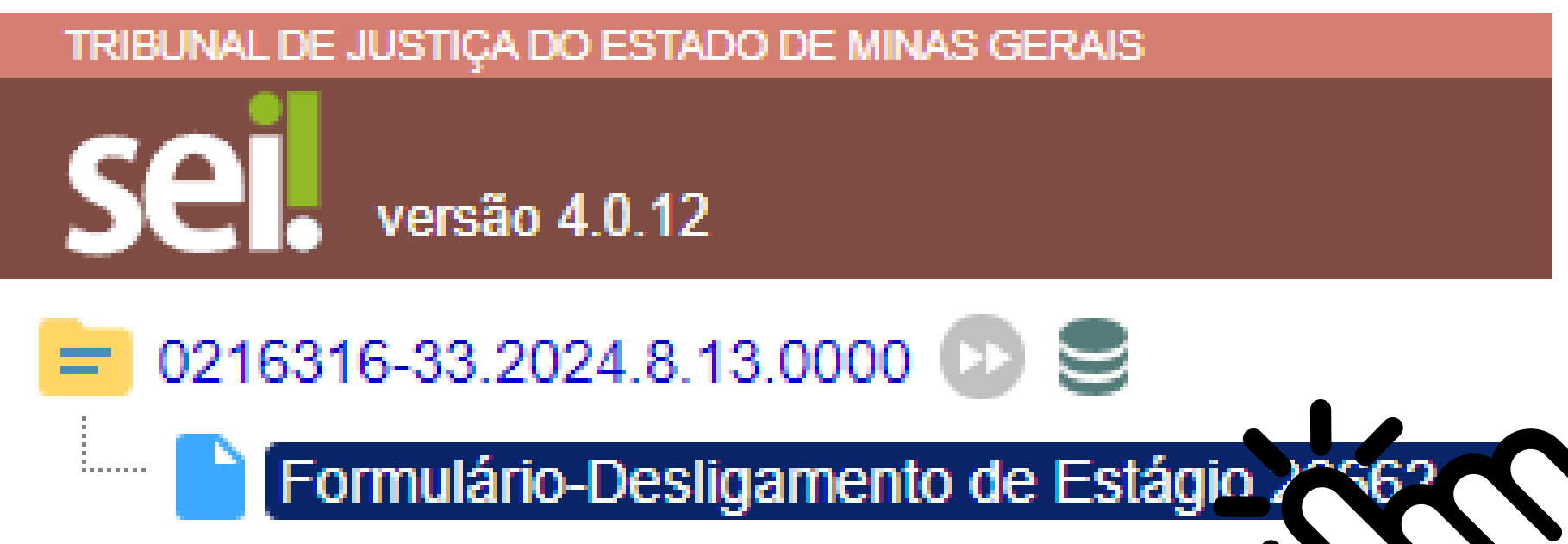

Q Consultar Andamento

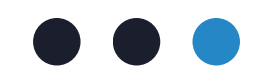

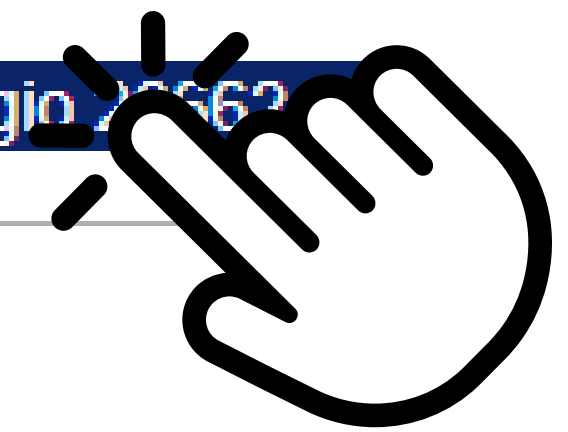

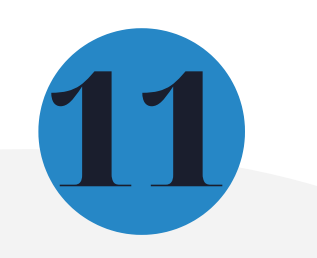

4.8. Clicar no ícone "Gerenciar Liberações para assinatura Externa" 🜌 🛔

**4.9.** Preencher os campos conforme as orientações abaixo:

### Gerenciar Assinaturas Externas

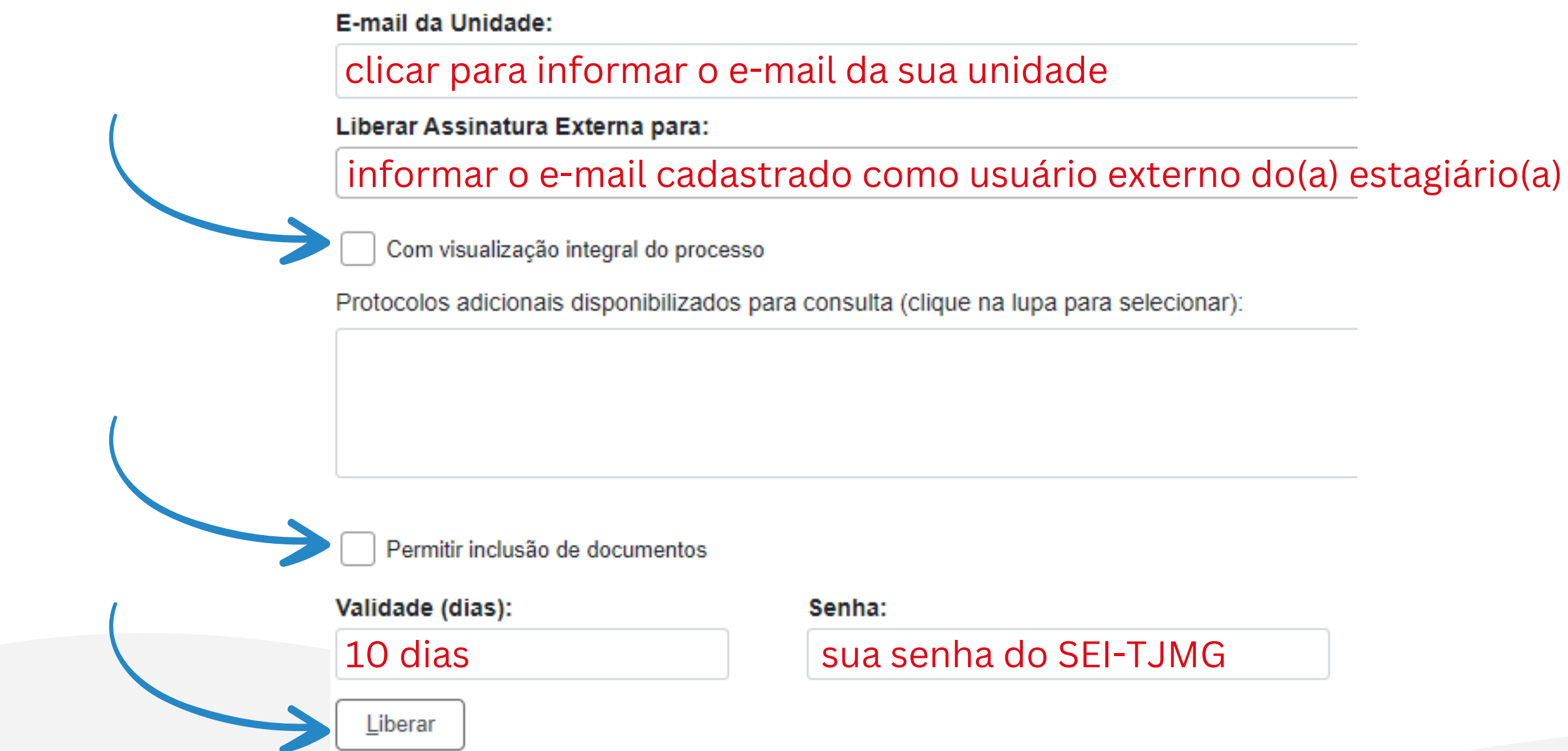

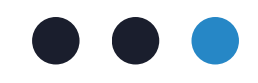

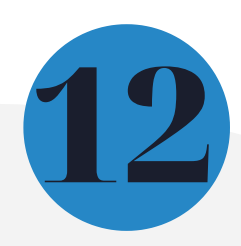

## 5. Inclusão do Formulário - Termo de Realização e Relatório Final de Atividades de Estágio

5.1. Clicar no número do processo SEI

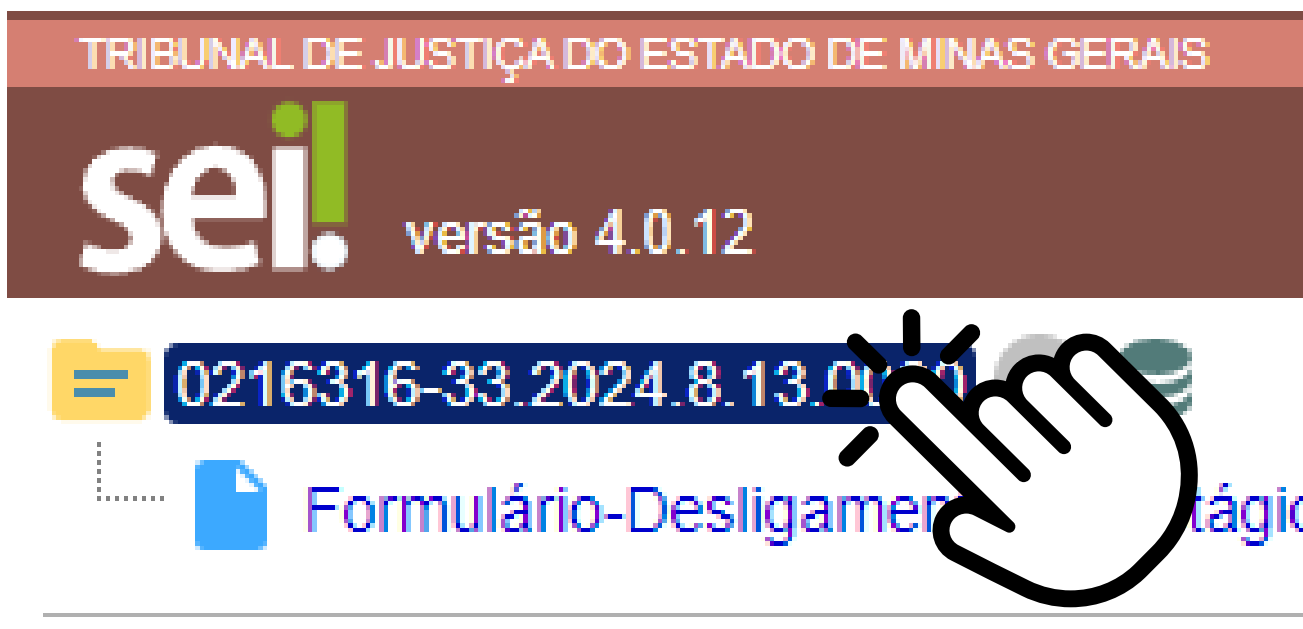

Consultar Andamento

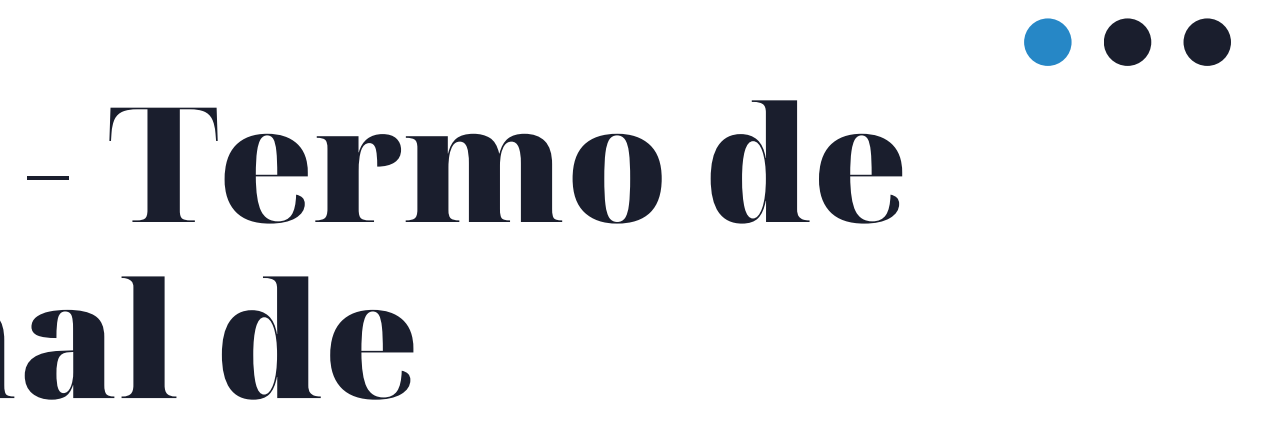

tágio 20662450

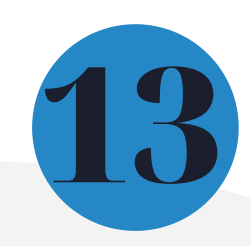

5.2. Clicar no ícone 📔 e incluir o documento "Formulário - Termo de Realização e Relatório Final de Atividades de Estágio"

### OBSERVE A COR DESTE ÍCONE

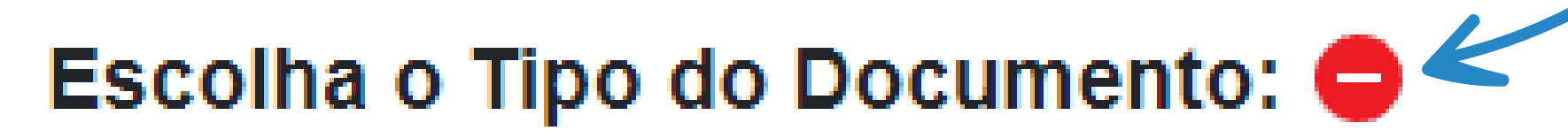

termo de realização e re

Formulário-Termo de Realização e Relatório Final de Atividades de Estágio.

5.3. Após incluir o formulário, preencher todos os campos e assinar o documento 🎤

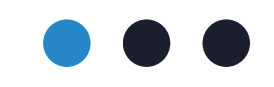

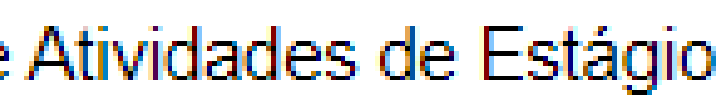

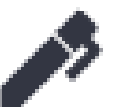

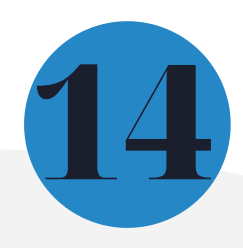

5.4. Clicar no nome do "Formulário - Termo de Realização e Relatório Final de Atividades de Estágio" na árvore do processo

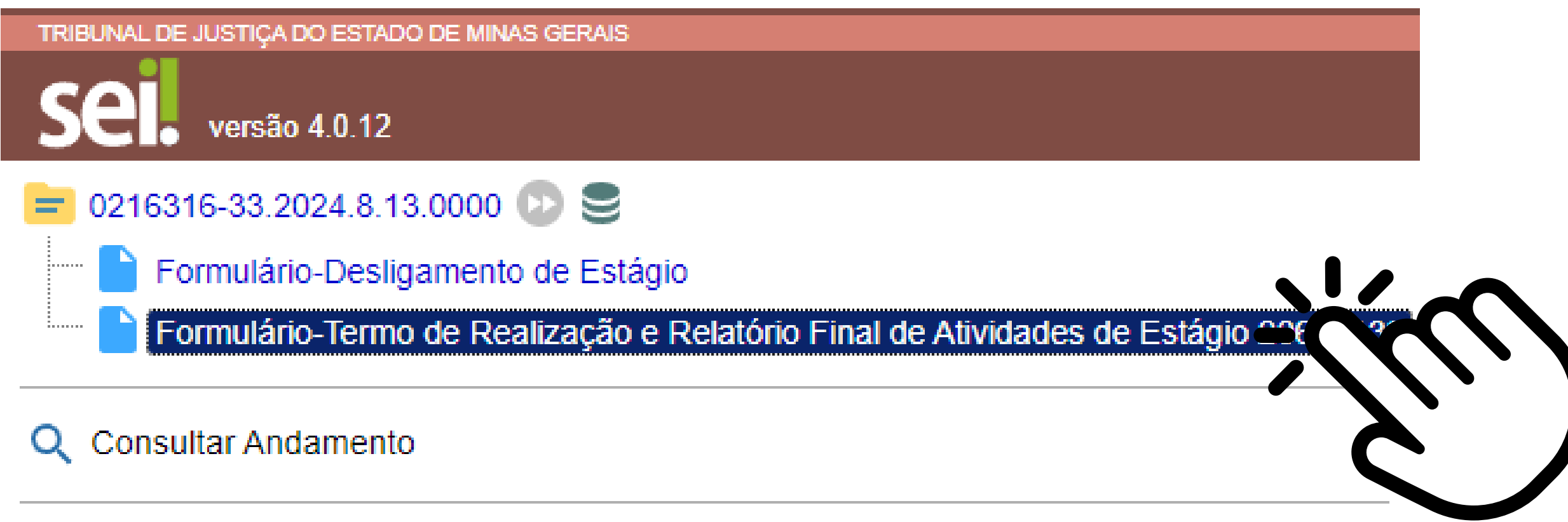

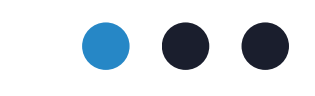

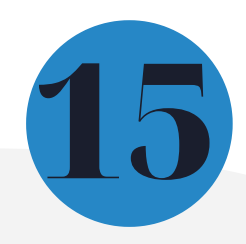

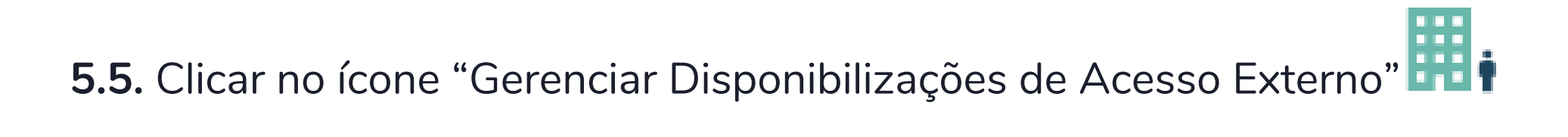

**5.6.** Preencher os campos conforme as orientações abaixo:

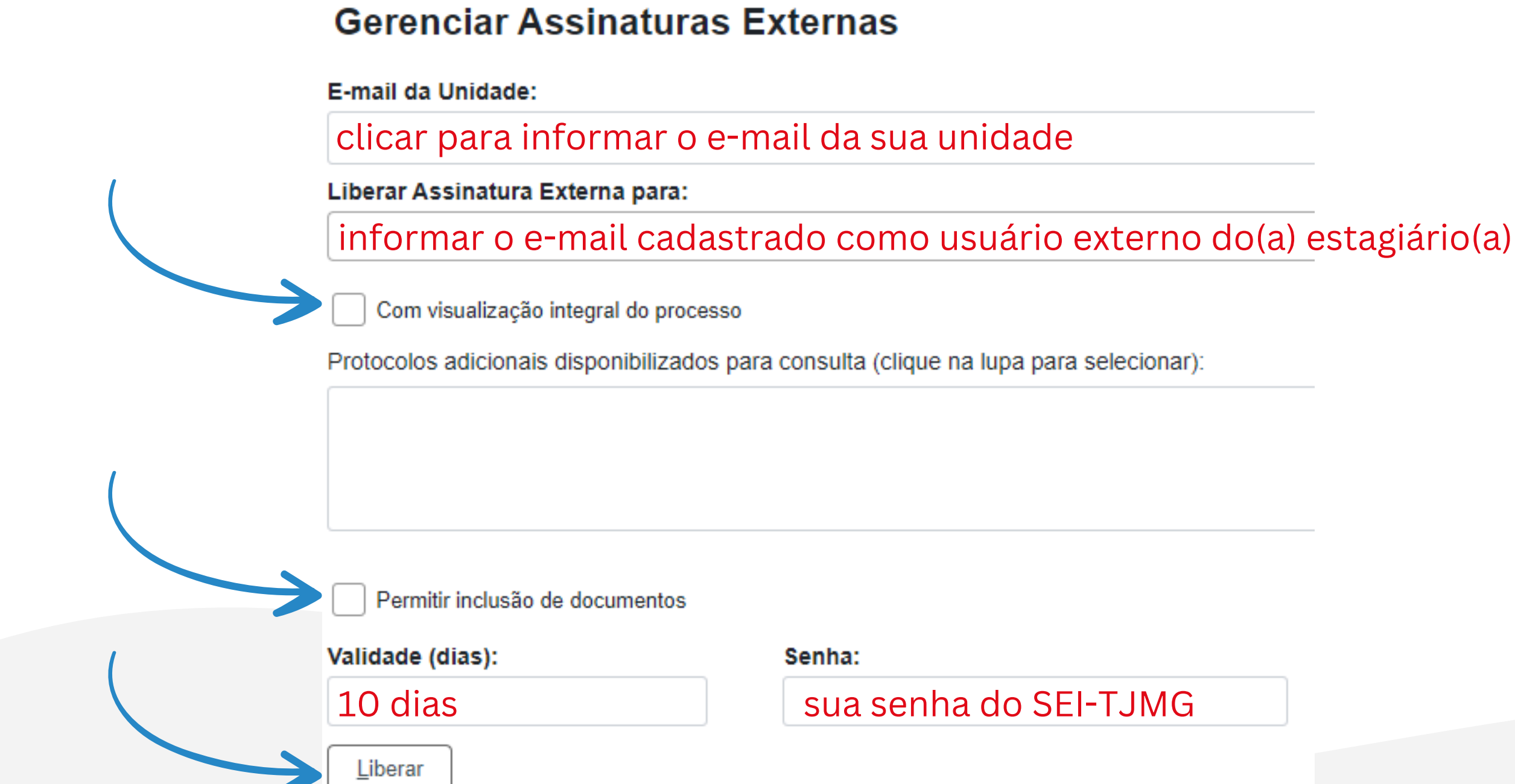

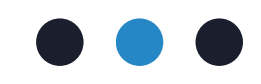

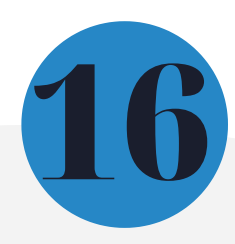

4.4. No campo "Tipo" selecionar a opção "Acompanhamento integral do processo"

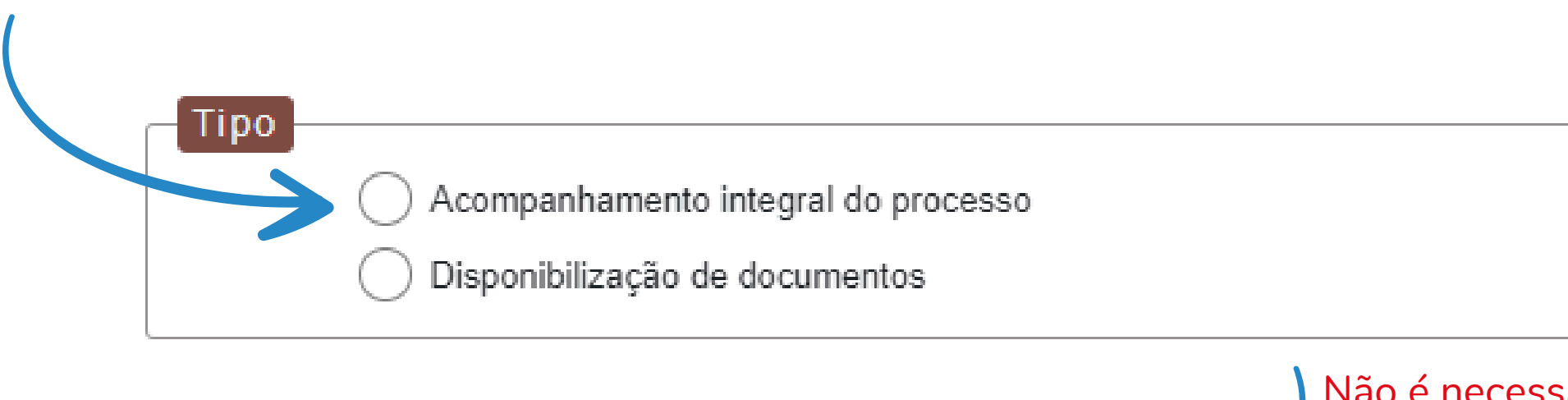

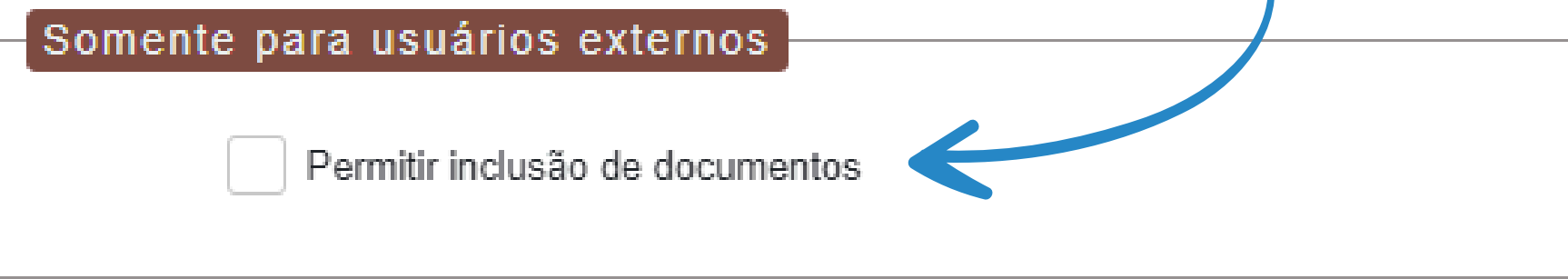

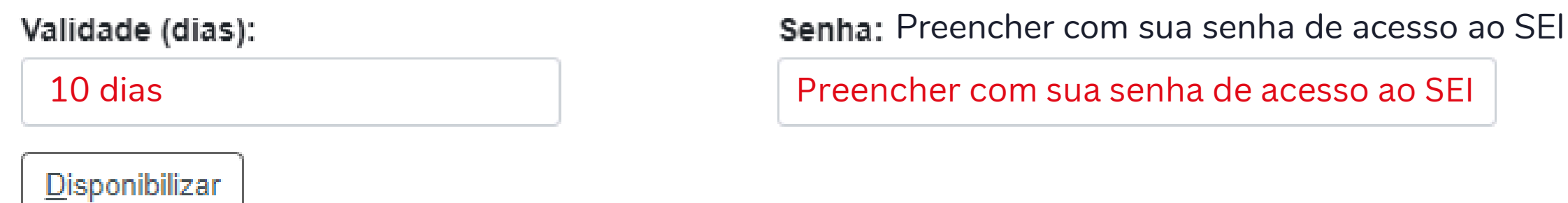

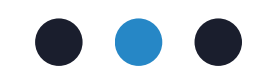

#### Não é necessário marcar esse campo

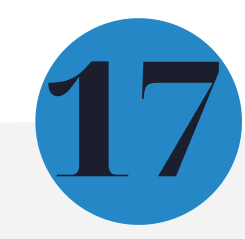

## 6. Atuação do(a) estagiário(a)

Como parte do processo de formalização do desligamento do(a) estudante do Programa de Estágio do TJMG, o(a) estudante deve acessar o SEI-TJMG Usuário Externo, o mesmo e-mail/senha para o processo de admissão, pelo o link sei.tjmg.jus.br/usuario\_externo.

É necessário que o(a) estudante assine eletrônicamente os formulários de desligamento e de avaliação do estágio.

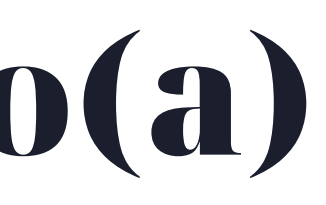

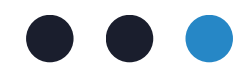

### **Confira**!

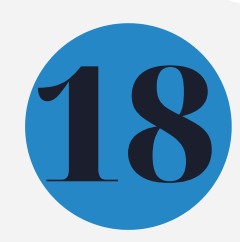

O acesso do(a) estagiário(a) ao sistema deverá ser feito pelo SEI-TJMG para usuários externos. Utilizar o mesmo e-mail/senha de usuário externo cadastrado para o processo de admissão, acessando o link sei.tjmg.jus.br/usuario\_externo.

6.1. Acessar seu login de usuário externo do SEI-TJMG

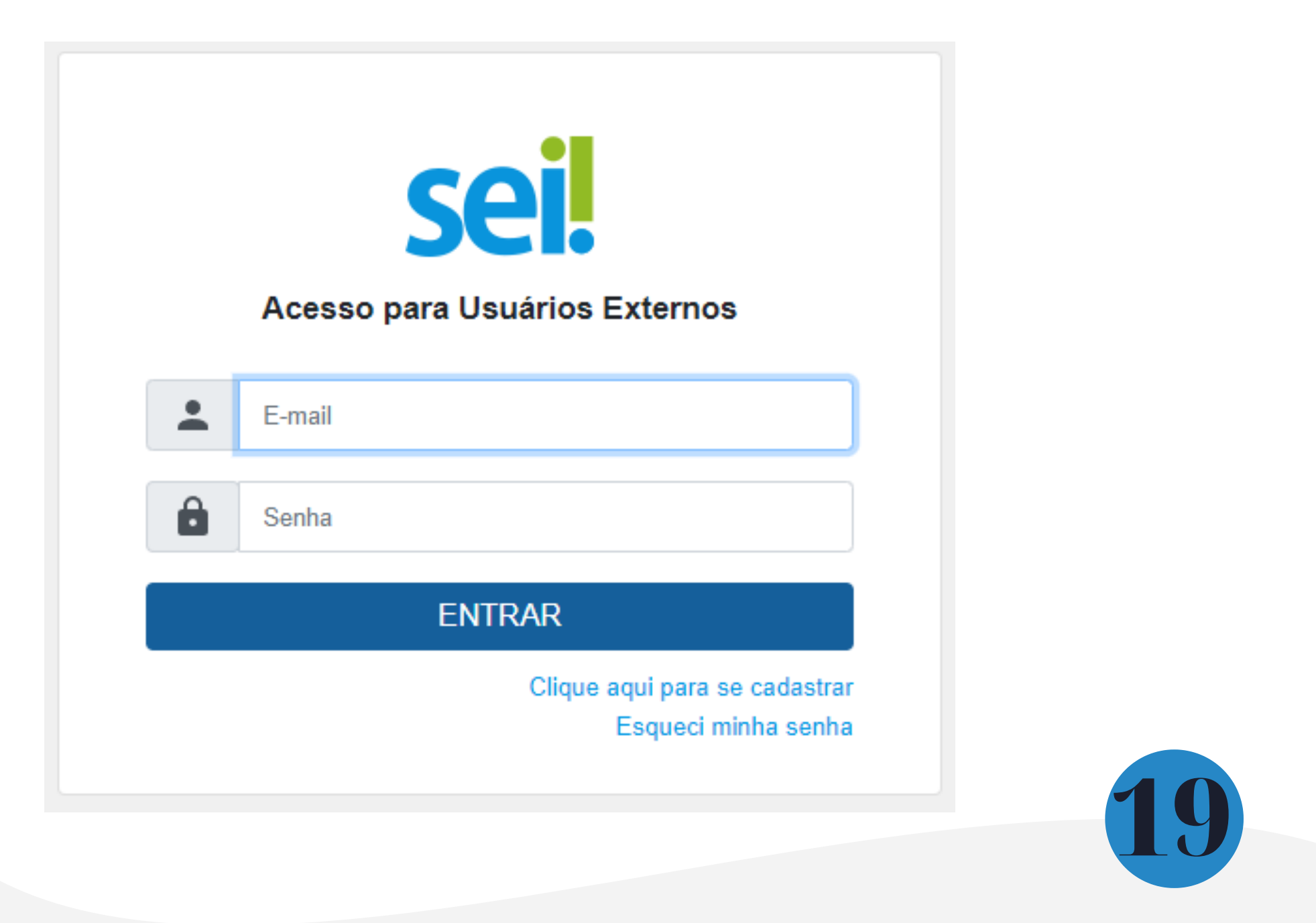

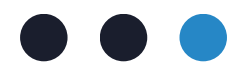

### 5.2. Clicar no número do processo de desligamento de estágio

| TRIBUNAL DE JUSTIÇA DO ESTADO DE MINAS GERAIS |                              |                           |      |
|-----------------------------------------------|------------------------------|---------------------------|------|
| sei.                                          |                              |                           |      |
|                                               | Controle de Acessos Externos |                           |      |
| Controle de Acessos Externos                  | Controle de Acessos Externos |                           |      |
| Alterar Senha                                 | Ver expirados                |                           |      |
| Peticionamento                                |                              |                           |      |
| Recibos Eletrônicos de Protocolo              |                              |                           |      |
| Intimações Eletrônicas                        | Processo                     | Documente para Assinatura | Тіро |
| Manual do Peticionamento                      | 0000259-89.2022.8.13.0000    |                           |      |
| Restituição de Receitas                       | 0000240-83.2022.8.13.0000    |                           |      |
| Pesquisa Pública                              |                              |                           |      |

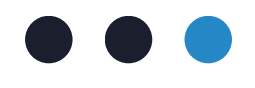

Menu 💄 🕛

Lista de Acessos Externos (2 registros):

| Liberação  | Validade   | Ações |
|------------|------------|-------|
| 13/05/2022 | 19/04/2122 |       |
| 28/04/2022 | 04/04/2122 |       |

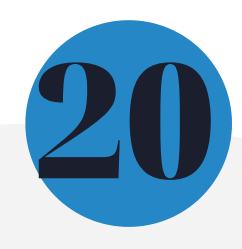

5.3. Clicar no ícone de assinatura 🧪 , conforme imagem abaixo:

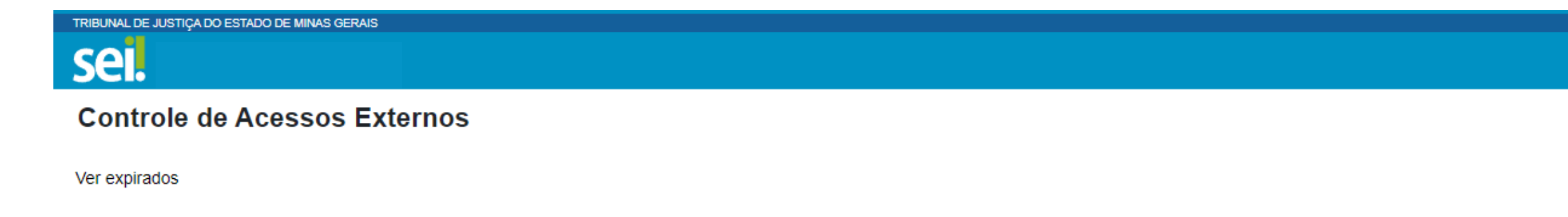

| Processo                  | Documento para Assinatura | Тіро                          |
|---------------------------|---------------------------|-------------------------------|
| 0000259-89.2022.8.13.0000 | 5863750                   | Formulário - Plano de Estágio |

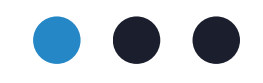

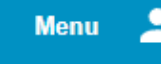

#### Lista de Acessos Externos (3 registros):

| Liberação  | Validade   | Ações |  |
|------------|------------|-------|--|
| 22/10/2024 | 01/11/2024 | p     |  |

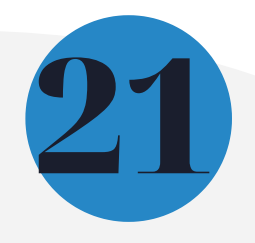

## 7. Finalização do processo SEI

Após o envio dos formulários pela supervisão de estágio e do registro de assinatura eletrônica pelo(a) estudante, a COEST efetuará os lançamentos necessários no sistema e arquivará o processo. Para evitar impactos no processo de arquivamento realizado por esta Coordenação, recomendamos que após a finalização das tratativas do processo de desligamento, o processo SEI seja encerrado na sua unidade.

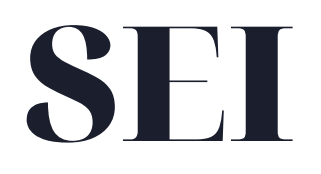

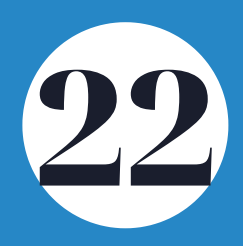

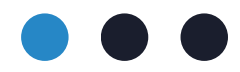

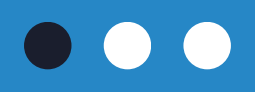

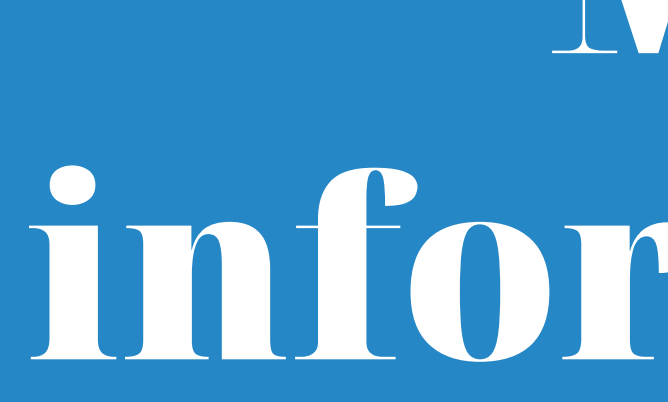

Acesse a Portaria Conjunta nº 297/2013, que regulamenta o estágio junto ao TJMG.

Dúvidas sobre o processo de desligamento de estágio poderão ser esclarecidas por meio da FAQ, disponível da página da EJEF, ou encaminhadas para o e-mail coest@tjmg.jus.br

Escola Judicial Desembargador Edésio Fernandes - EJEF Coordenação de Seleção e Acompanhamento de Estagiários - COEST

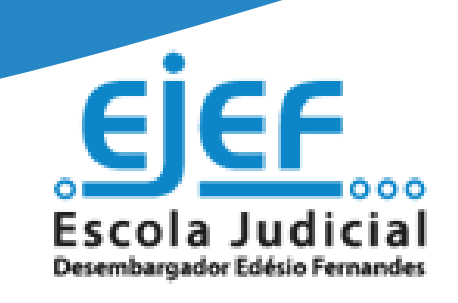

# Mais informações

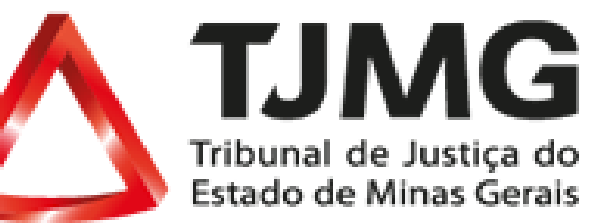